# nosemplois.fr

### Vous guider pas à pas... sur votre compte conseiller à l'emploi

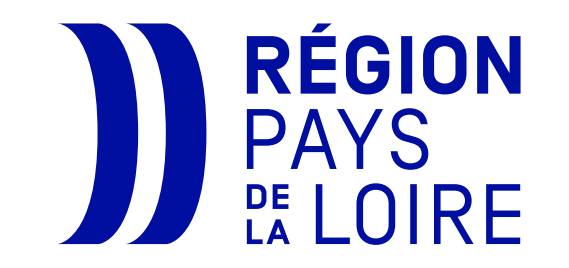

*Mis à jour : 14/11/2022* 

## SOMMAIRE

| • | Créer son compte conseiller                                                                                 | p.3        |
|---|----------------------------------------------------------------------------------------------------|------------|
| • | Accéder au tableau de bord                                                                                  | p.4        |
| • | <u>Rechercher un candidat et demander un suivi</u>                                                          | p.5        |
| ٠ | <u>Vue d'ensemble de vos candidats</u>                                                                      | p.6        |
| ٠ | Suivre les activités de vos candidats                                                                       | p.7        |
| • | Vue candidat :<br><u>Consulter les offres disponibles</u><br><u>Sauvegarder des offres pour le candidat</u> | р.8<br>р.9 |
| • | <u>Revenir à votre tableau de bord</u>                                                                      | p.10       |

### Créer son compte conseiller

## nosemplois.fr

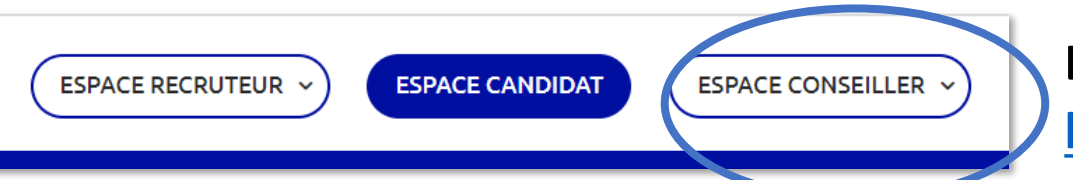

Lien direct:

#### https://nosemplois.fr/company/signup/consultant

#### **Compléter le formulaire d'inscription :**

1. Indiquer les identifiants pour vous connecter

#### 2. Les informations de votre profil

- Votre type de profil conseiller
- Le nom de votre organisme
- Vos informations personnelles (nom, prénom, fonction, téléphone, ville d'activité...)

#### 3. Validation de votre compte par un administrateur :

Les informations que vous fournissez permettront à l'administrateur de valider votre profil conseiller, dans un délai de 24h, jours ouvrés.

| E-mail *                                                                                         |                              |
|--------------------------------------------------------------------------------------------------|------------------------------|
| Mot de passe *                                                                                   |                              |
|                                                                                                  |                              |
| e mot de passe doit contenir au moins 12 caracl<br>najuscule, un chiffre et un caractère spécial | ères dont une minuscule, une |
| Confirmation de votre mot de passe *                                                             |                              |
|                                                                                                  |                              |
| Type de profil *                                                                                 |                              |
| Non renseigné                                                                                    |                              |
| Nom de l'organisme *                                                                             |                              |
|                                                                                                  |                              |
| Nom du contact *                                                                                 |                              |
|                                                                                                  |                              |
| Prénom du contact *                                                                              |                              |
|                                                                                                  |                              |
| Fonction du contact *                                                                            |                              |
|                                                                                                  |                              |
| Téléphone *                                                                                      |                              |
| • 06 12 34 56 78                                                                                 |                              |
| /ille *                                                                                          |                              |
|                                                                                                  |                              |
|                                                                                                  |                              |
| je certirie que les informations saisfés sont exac                                               | tes.                         |
| Valider                                                                                          |                              |

### Accéder au tableau de bord

### nosemplois.fr

#### Lien direct pour vous connecter : <u>https://nosemplois.fr/company/signin/affiliate</u>

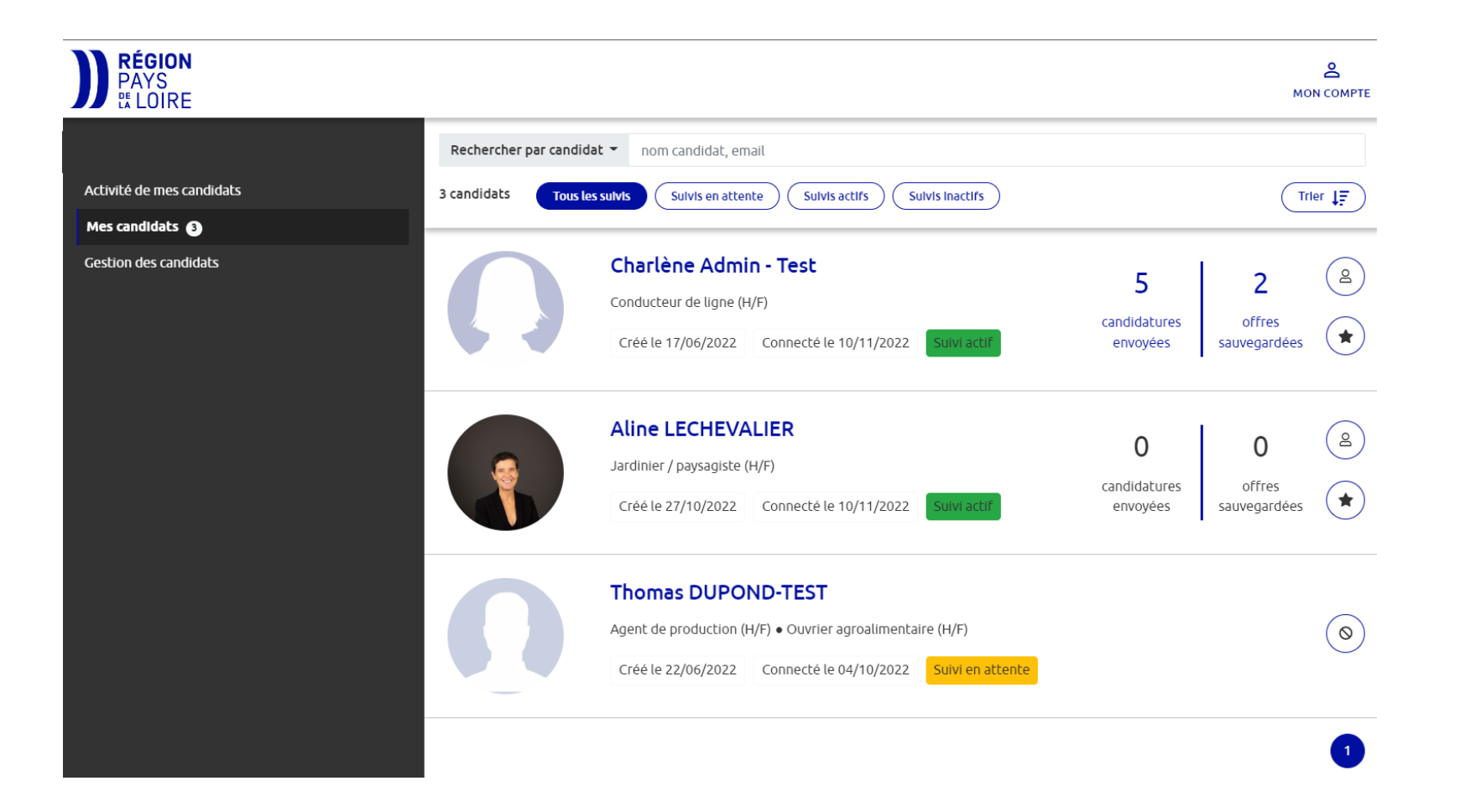

### Rechercher un ou des candidats et demander un suivi

## nosemplois.fr

#### Dans le menu « Gestion des candidats ».

1. Rechercher les candidats que vous accompagnez par le nom, prénom ou email :

Attention : ils doivent avoir créé leur compte candidat sur nosemplois.fr

|                                              |                       |                                     |                         |                    |                       | MON COMPI               | E                   |                                                 |
|----------------------------------------------|-----------------------|-------------------------------------|-------------------------|--------------------|-----------------------|-------------------------|---------------------|-------------------------------------------------|
|                                              | Rechercher un c       | andidat                             |                         |                    |                       |                         |                     |                                                 |
| Activité de mes candidats<br>Mes candidats 3 | 1 candidat            |                                     |                         |                    |                       |                         | _                   |                                                 |
| Gestion des candidats                        | Nom                   | E-mail                              | Inscription<br><b>T</b> | Statut<br><b>T</b> | Date de<br>création 🔻 | Dernière<br>connexion 🕈 |                     |                                                 |
|                                              | Thomas<br>DUPOND-TEST | testnosemplois@gmail.com<br>(23466) | Terminée                | Validé             | 22/06/2022            | 04/10/2 Suivre 🗘        | $\longrightarrow$   | à tout moment :<br>Vous pouvez « Annuler le     |
| . Faire une demand                           | e de suivi auprè      | es d'un candida                     | t                       |                    |                       | 1                       |                     | SUIVI » Annuler le suivi  Ou « ne plus suivre » |
|                                              |                       |                                     |                         |                    |                       |                         | au Ne plus suivre ★ |                                                 |

### Vue d'ensemble de vos candidats

## nosemplois.fr

#### Dans le menu « Mes candidats ».

CRÉER UNE ENTREPRISE

Aperçu rapide des candidatures envoyées et des offres sauvegardées par le candidat :

En cliquant sur les chiffres, vous accédez directement au profil du candidat pour visualiser l'ensemble de ses candidatures ou des offres qu'il a mis en favori.

RÉGION PAYS MON COMPTE the LOIRE Rechercher par candidat 🝷 nom candidat, email Activité de mes candidats 3 candidats Tous les suivis Sulvis en attente Sulvis actifs Sulvis inactifs Trier Mes candidats 🙆 Se connecter sur le profil du Gestion des candidats Charlène Admin - Test 8 5 Conducteur de ligne (H/F) candidat candidatures offres \* Créé le 17/06/2022 Connecté le 10/11/2022 sauvegardées envoyées Aline LECHEVALIER 8 0 0 Vous pouvez annuler la demande en Jardinier / paysagiste (H/F) Ne plus suivre 🔺 cliquant sur l'étoile noire. candidatures offres \* Créé le 27/10/2022 Connecté le 10/11/2022 sauvegardées envovées Thomas DUPOND-TEST  $( \circ )$ Agent de production (H/F) • Ouvrier agroalimentaire (H/F Informations sur le statut du suivi : Créé le 22/06/2022 Connecté le 04/10/2022 Suivi en attente - en attente : si le candidat n'a pas encore accepté - Refusé : si le candidat n'a pas accepté votre demande

2

### Suivre les activités de vos candidats

## nosemplois.fr

Dans le menu « Activité de mes candidats ».

#### Détails des actions de votre ou de vos candidats :

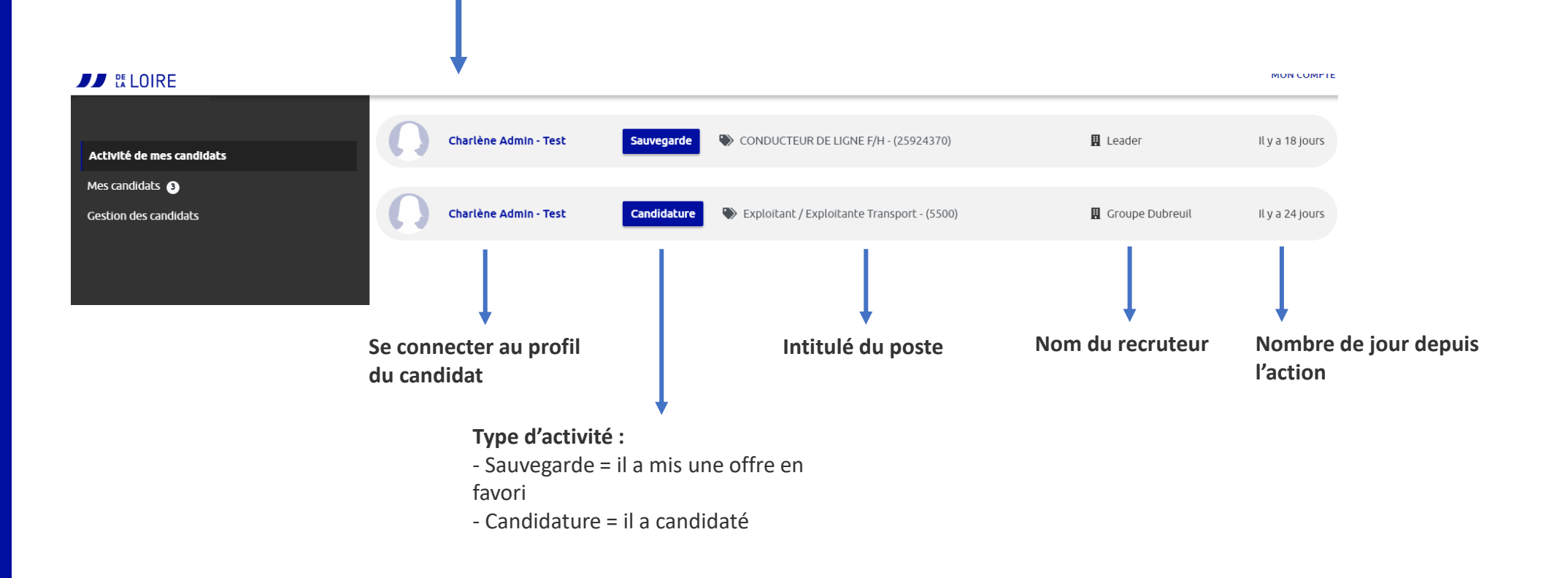

### Vue candidat : consulter les offres disponibles

## nosemplois.fr

Sur la colonne de gauche : Les critères de recherche correspondent aux informations indiquées dans le profil du candidat. Ils peuvent avoir été automatiquement importés à partir du CV. **Vous avez la possibilité de les modifier.** 

Sur la colonne de droite : Vous voyez les offres qui correspondent au profil du candidat. Vous pouvez les consulter et les sauvegarder pour le candidat

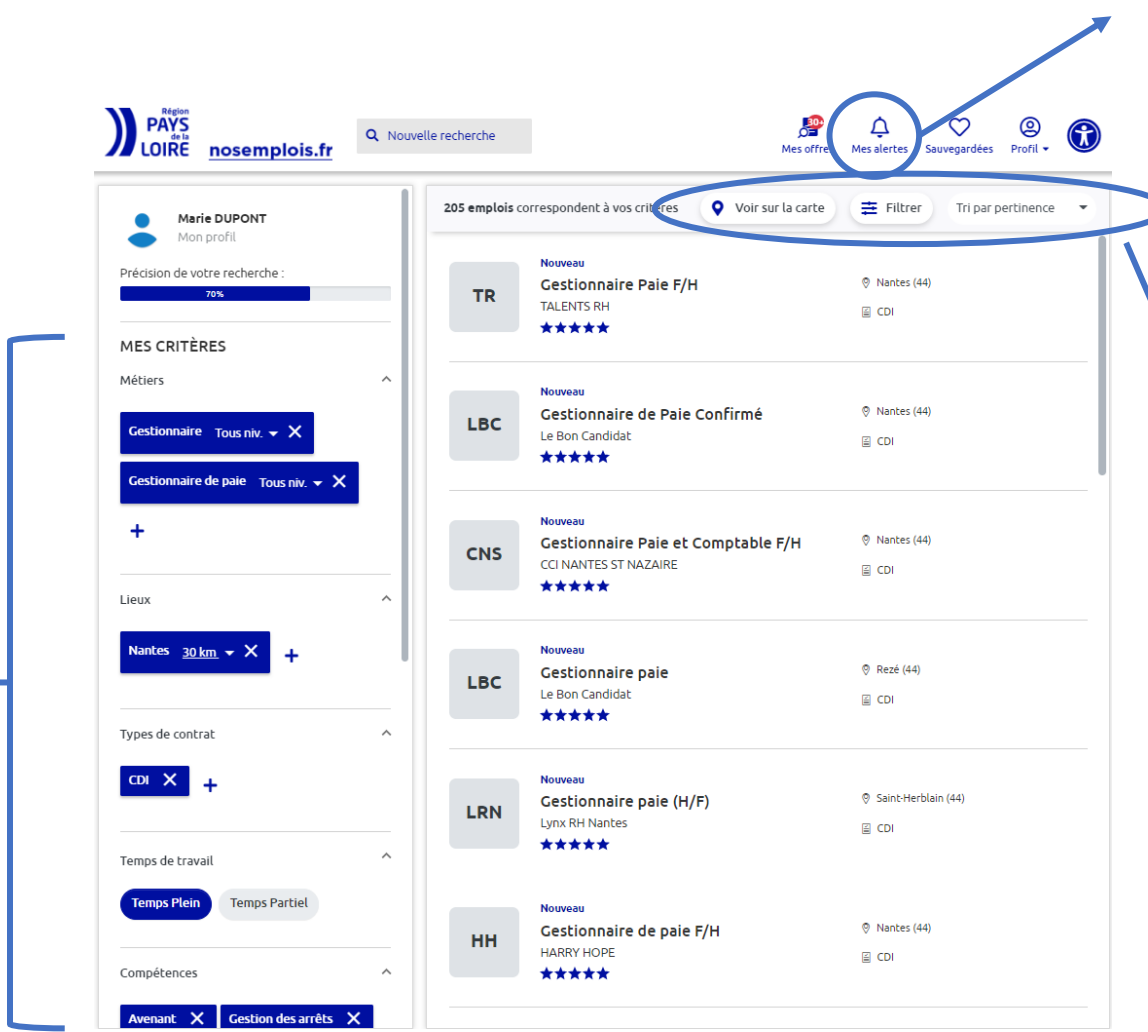

Proposer au candidat de paramétrer ses notifications : il peut recevoir par mail les nouvelles offres qui correspondent à ses critères de recherche.

Utiliser les options pour affiner les résultats de recherche :

- Géolocaliser les offres,
- Filtrer par date de publication de l'offre
- Filtrer en fonction de la pertinence de correspondance entre le profil du candidat et l'offre

### Vue candidat : Sauvegarder des offres pour le candidat

## nosemplois.fr

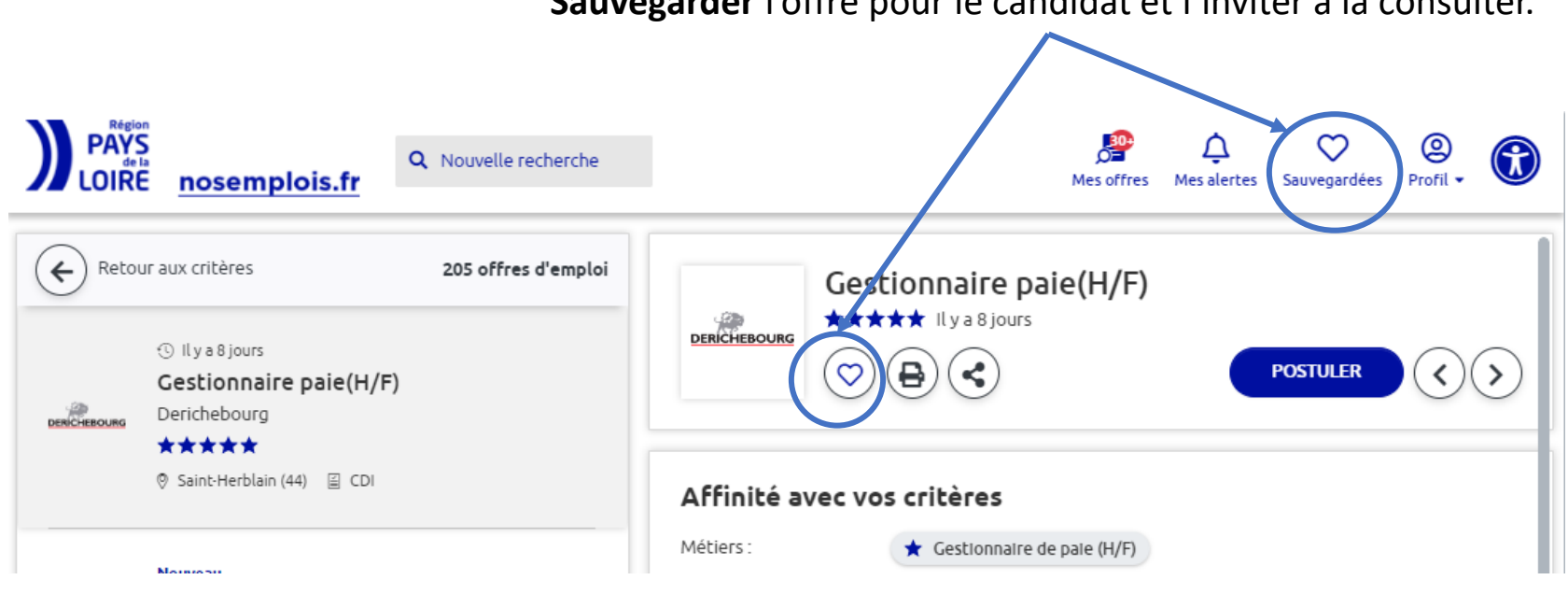

Sauvegarder l'offre pour le candidat et l'inviter à la consulter.

 $\rightarrow$  Le candidat reçoit régulièrement des notifications par mail pour lui rappeler de consulter ses offres sauvegardées. A condition qu'il ait activé ses alertes.

#### Revenir à votre tableau de bord

### nosemplois.fr

« Changer de candidat » : revenir dans votre espace et/ou voir le profil d'un autre candidat :

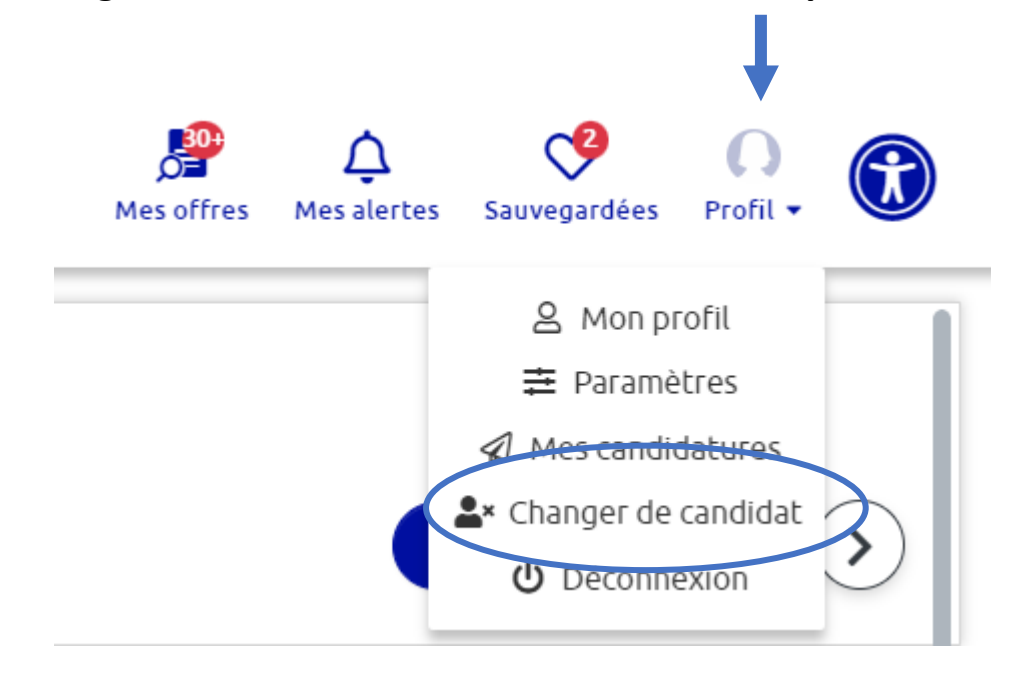

# nosemplois.fr

Pour toutes vos questions : <u>contact@nosemplois.fr</u>

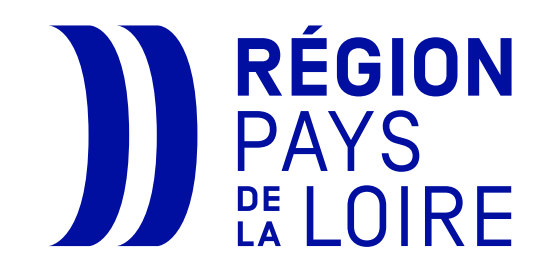